# DVY22 4K AI 카메라 사용자 설명서

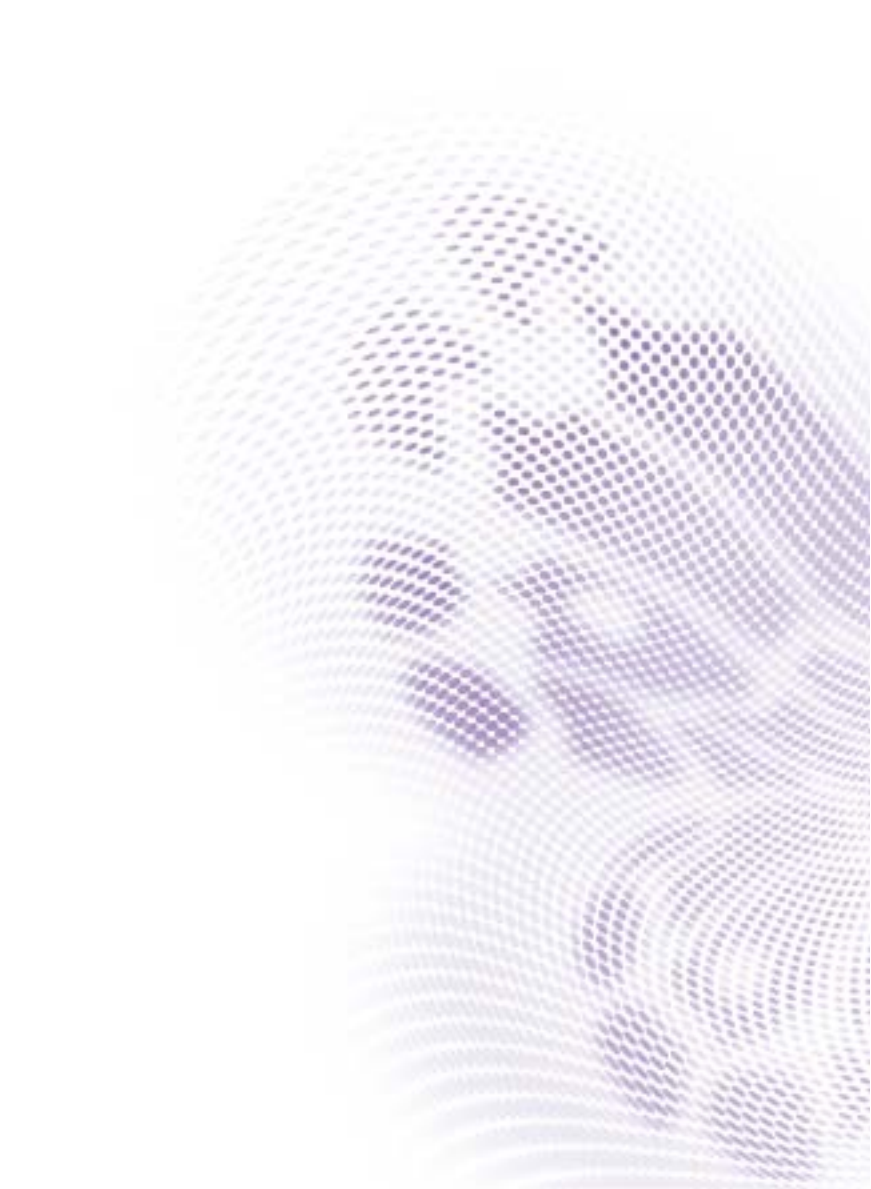

# 부인

BenQ Corporation 은 이 문서의 내용에 대해 명시적이든 묵시적이든 막론하고 어 떠한 것도 대표하거나 보증하지 않습니다. BenQ Corporation 은 필요에 따라 문서 를 개정하고 내용을 변경할 권한을 가지며, 변경에 대해 사전 통고하지 않을 권한 을 가집니다.

# 저작권

Copyright 2020 BenQ Corporation. 모든 권리 보유.이 설명서의 어떠한 부분도 BenQ Corporation 의 서면 승인 없이 어떠한 형식이나 수단, 즉 전자적, 기계적, 자기적, 광학적, 화학적, 직접 또는 기타 방법으로 복사 또는 복제되거나, 전송되 거나 검색 시스템에 저장 또는 다른 언어나 컴퓨터 언어로 번역될 수 없습니다.

# 목차

| 중요한 알림              | 4  |
|---------------------|----|
| 사용 방법               | 4  |
| 전기 안전               | 4  |
| 조심해서 다루십시오          | 4  |
| 주의해서 설치하십시오         | 4  |
| 허가 없이 제품을 분해하지 마십시오 | 4  |
| 설치 지침               | 5  |
| 제품 인터페이스            | 5  |
| 카메라 작동              | 5  |
| 기능                  | 5  |
| 인터페이스 지침            | 6  |
| 적용 지침               | 7  |
| 리모컨                 | 7  |
| 응용 프로그램             |    |
| 메뉴 설정               | 10 |
| 제품 정보               | 15 |
| 사양                  | 15 |
| 치수                  | 17 |
| 유지 보수 및 문제 해결       | 18 |
| 유지 보수               | 18 |
| 문제 해결               | 18 |

10/23/20

# 중요한 알림

이 설명서에서는 카메라의 기능, 설치 및 작동에 대해 상세하게 소개합니다. 설치 및 사용하기 전에 이 설명서를 자세하게 읽어보십시오.

## 사용 방법

이 제품 또는 제품에 연결된 모든 제품의 손상을 방지하기 위해 , 이 제품을 지정된 범위 내에서 사용해야 합니다 :

- I. 카메라를 비 또는 습기에 노출시키지 마십시오.
- 감전 위험을 방지하기 위해, 케이스를 열지 마십시오. 자격을 갖춘 기술자만 이 설치 및 유지 보수를 수행해야 합니다.
- 지정된 온도, 습도 또는 전원 공급 명세를 초과해서 제품을 사용하지 마십 시오.
- 4. 카메라 렌즈를 청소할 때는 부드럽고 건조한 천으로 닦으십시오. 필요한 경우 순한 세제를 사용하여 부드럽게 닦으십시오. 렌즈가 긁히거나 이미지에 영향 을 주는 것을 방지하기 위해 강한 세제나 부식성 있는 세제를 사용하지 마십 시오.

# 전기 안전

이 제품의 설치 및 사용 시 현지 전기 안전 표준을 엄격하게 준수해야 합니다.

### 조심해서 다루십시오

손상을 방지하기 위해 운송, 보관 및 설치하는 동안 제품에 강한 압력을 주거나, 심하게 흔들거나, 물에 담그지 마십시오.

# 주의해서 설치하십시오

- I. 카메라 헤드를 심하게 돌리지 마십시오.기계적 고장을 일으킬 수 있습니다.
- 이 제품은 안정된 책상 위나 다른 평평한 표면 위에 놓아야 합니다. 제품을 비 스듬하게 설치하지 마십시오. 이미지가 기울어져 보일 수 있습니다.
- 디스플레이에 카메라를 설치할 경우, 받침대를 네 개의 양면 접착 트레이로 고 정할 수 있습니다.
- 이 제품의 하우징은 유기 재료로 이루어져 있습니다. 표면을 부식시킬 수 있는 액체, 가스 또는 고체에 이 제품을 노출시키지 마십시오.
- 5. 홀더의 회전 범위 이내에 장애물이 없도록 해야 합니다.
- 6. 설치를 완전히 마치기 전에 전원을 켜지 마십시오.

# 허가 없이 제품을 분해하지 마십시오.

이 제품에는 사용자가 직접 유지보수할 수 있는 부품이 포함되어 있지 않습니다. 허가 없이 사용자가 제품을 분해해서 발생한 손해에 대해서는 보증이 적용되지 않 습니다.

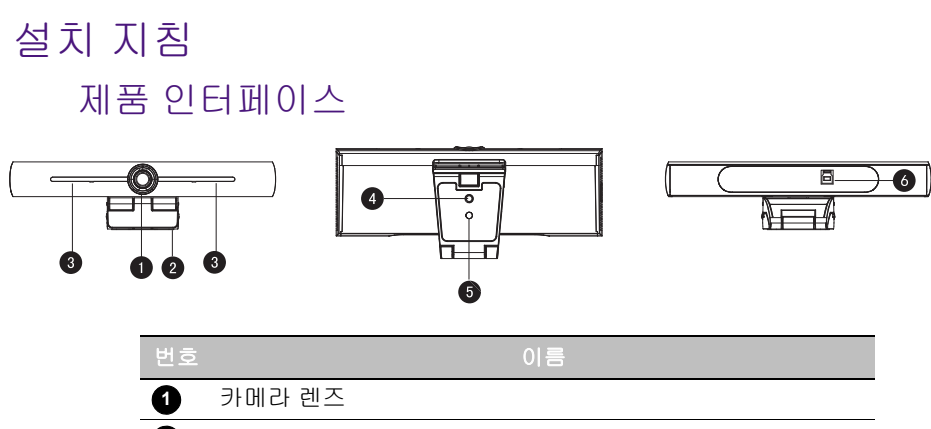

 2
 브래킷

 3
 내장 마이크

 4
 삼각 고정 구멍

 5
 위치 지정 구멍

 6
 USB 3.0 출력 인터페이스

# 카메라 작동

- 제품 설치: 디스플레이 상단에 장치를 고정시킵니다; 책상 위에 직접 놓거나 삼각대에 설치하거나 벽에 장착합니다.
- USB 케이블을 통해 카메라를 디스플레이, 화상 회의 단말기 또는 다른 USB 입 력 장치에 연결하고, 화상 회의 소프트웨어에 로그인하고, 이미지를 출력할 비디오 장치를 선택합니다.

### 기능

이 제품은 새로운 4K ePTZ 화상 회의 카메라입니다. 이 제품은 회의에 참가한 모든 사람을 자동으로 프레임하고 사람들을 장면 중앙에 배치할 수 있는 AI 기능을 갖추 고 있습니다. 이 제품은 또한 완벽한 기능과 우수한 성능을 갖고 있습니다. 즉, 고 급 ISP 처리 알고리즘을 채택하여 선명한 밝기, 강력한 컬러 레이어링, 고해상도, 환상적인 색 렌더링을 통해 생생한 이미지를 제공합니다. 설치 및 유지 관리가 쉽 고 간편하며, 안정적이고 신뢰성이 있습니다.

- 4K: I/2.5 인치, 8 백만 픽셀 고품질 CMOS 센서가 장착되어 있습니다; 4K 지원; 4K@ 30fps MJPG 비디오 해상도 제공; 선명한 비디오 및 생생한 표현과 움직임을 보여줍니다. 또한, 이 제품은 I080p 및 720p 해상도와 호환될 수 있습니다.
- EPTZ: EPTZ 및 4X 디지털 줌
- 전방향 마이크 내장 : 2 개의 내장 전방향 마이크, 올라운드 전방향 마이크가 포함 되어 있습니다. 고전적 노이즈 제거 알고리즘이 음성을 완벽하게 보장합니다. 전 방향 마이크의 유효 거리는 최대 5 미터입니다.
- 듀얼 스트림 출력 : USB 3.0 포트는 메인 스트림 및 서브 스트림 출력을 동시에 지 원합니다.

- 자동 프레임: 우수한 얼굴 감지 알고리즘을 채택하여 회의에 참가한 사람 수에 따 라 자동으로 줌을 조정합니다. 이 알고리즘은 회의에 참가한 모든 사람을 프레임 하여 장면에 나오도록 할 수 있습니다.
- 왜곡 없는 와이드 뷰 앵글 : 선택 사항 120° 수퍼 와이드 뷰 앵글 렌즈
- 낮은 노이즈 및 높은 SNR: 낮은 노이즈 CMOS 는 비디오의 높은 SNR 을 효과적으 로 보장합니다. 낮은 조명 조건에서도 이미지는 여전히 선명합니다.
- 다중 설치 : 기본으로 몰드 클램프가 장착되어 있습니다 . 어떤 장치에나 쉽게 설 치 가능합니다 .
- 사용이 간편함 : 드라이버를 다운로드할 필요가 없습니다 ; USB 플러그 앤 플 레이 .
- 광범위한 적용 분야 : 개인 화상 회의, 기업 화상 회의, 통일된 협업 등.

### 인터페이스 지침

인터페이스 그림이 아래에 나와 있습니다.

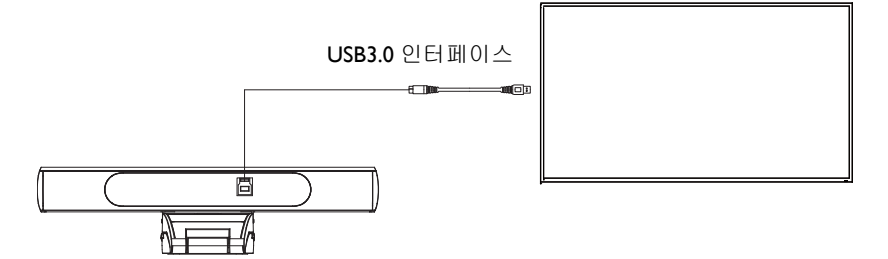

# 적용 지침

# 리모컨

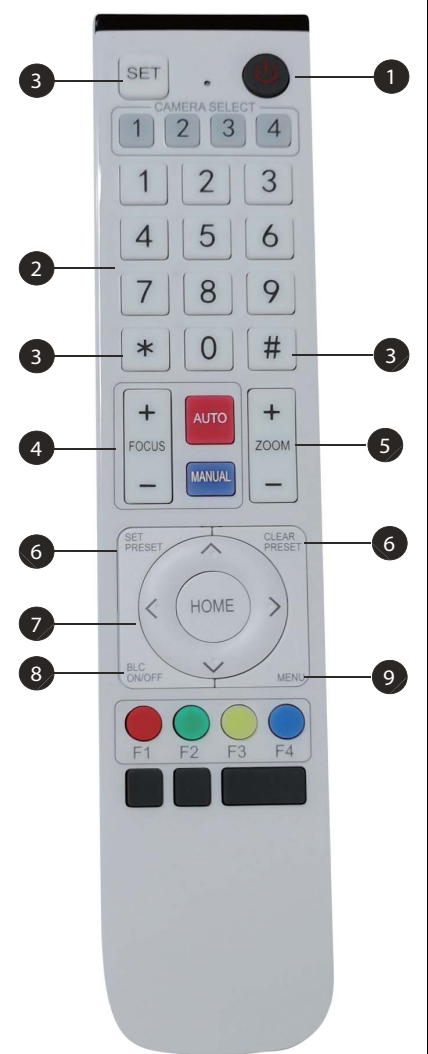

#### 1 대기 키

- •3 초 동안 길게 누르면 카메라가 대기 모드에 들어갑니다.
- 3 초 동안 다시 길게 누르면 카메라가 다시 자 체 테스트를 진행하고 홈 위치로 돌아갑니다.

참고 : 사전 설정이 0 에 지정되어 있을 때 12 초 내에 조 작이 없으면 , 카메라 헤드가 자동으로 지정된 사전 설정 0 위치를 가리킵니다 .

#### 2 번호 키

0-9 사전 설정을 설정하거나 호출합니다.

#### 3 \*, # ञ

키 조합 사용

- "SET" + "\*"를 동시에 5 초 동안 누릅니다. 무 선 리모컨의 불이 켜지면 손을 놓습니다. 카메 라를 다시 켜면 자동으로 무선 리모컨과 성공 적으로 페어링됩니다.
- "SET" + "#" 를 동시에 5 초 동안 누릅니다. 무 선 리모컨의 불이 켜지면 손을 놓습니다. 카메 라를 다시 켜면 무선 리모컨과의 페어링이 해 제됩니다.

#### 4 초점 제어 키

자동 초점 : 자동 초점 모드로 들어갑니다 . 수동 초점 : 카메라 초점 모드가 수동입니다 . [focus +] 또는 [focus -] 를 눌러 카메라 초점 모 드를 수동 초점으로 전환하여 조정합니다 .

#### 5 줌 제어 키

Zoom+: 렌즈 가까이 Zoom-: 렌즈 멀리

#### 6 사전 설정 키를 설정하거나 지웁니다

사전 설정 지정 : 사전 설정 키 + 0-9 번호 키를 설정합니다 사전 설정 키 지우기 : 사전 설정 키 + 0-9 번호 키를 지웁니다

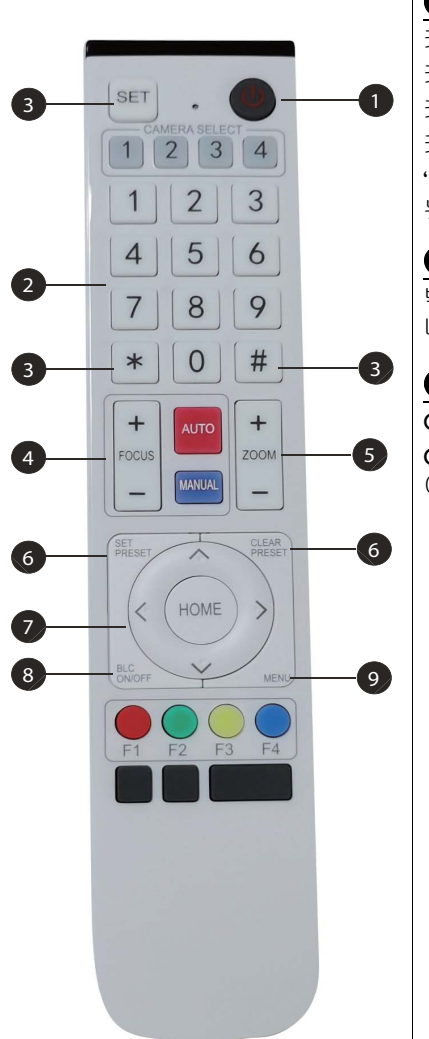

7 전자 팬 / 기울이기 제어 키

키 누름 : ▲

키 누름 : ▼

- 키 누름 : ◀
- 키 누름 : ▶

"HOME" 키 : 중간 위치로 돌아가거나 하위 메 뉴로 들어갑니다 .

#### 8 BLC 제어 키

백라이트 켜기 / 끄기 : 백라이트를 켜거나 끕 니다 .

#### 9 메뉴 설정

OSD 메뉴를 열거나 닫습니다. OSD 메뉴 들어가기 / 종료 또는 이전 메뉴로 돌 아갑니다.

### 응용 프로그램

카메라를 켠 다음 "SET" 및 "\*" 키를 동시에 5 초 동안 누릅니다. 표시등이 켜집니다. 불빛이 깜박이면 버튼을 놓고 카메라를 다시 켭니다. 표시등이 깜박임을 멈추면 페어링 작업이 완료된 것입니다. 사용자가 팬 / 기울이기 / 줌을 제어하고, 무선 리모컨을 통해 사전 설정 위치를 설정 및 호출할 수 있습니다.

#### 키 지침

- 이 지침에서, "키 누름"은 길게 누르는 것이 아니라 클릭을 의미하며 I 초 이 상 길게 눌러야 할 때는 특별한 메모가 제공됩니다.
- 키조합이 필요한 경우 순서에 따라 수행합니다. 예를 들어, "\* + # + FI" 은 "\*" 을 먼저 누르고 "#" 을 누른 다음 마지막으로 "FI" 을 누르는 것을 의미합니다.

| 항목                                                                | 지침                                                                                                    |
|-------------------------------------------------------------------|----------------------------------------------------------------------------------------------------|
| I. 팬/기울이기 제어<br>SET CLEAR<br>PRESET<br>HOME HOME<br>BLC MORF MENU | <ul> <li>▲/▼/ (/) 을 누릅니다</li> <li>"HOME" 을 눌러 중간 위치로 돌아갑니다.</li> <li>▲/▼/ (/) 키를 길게 누르면, 팬 / 기울이기가 점<br/>차 빠르게 종료 지점에 도달할 때까지 반복 실행됩<br/>니다; 키를 놓으면 팬 / 기울이기 실행은 곧 중지됩<br/>니다.</li> </ul>                                                                                                    |
| 2. 사전 설정<br>1 2 3<br>4 5 6<br>7 8 9<br>* 0 #                      | <ul> <li>사전 설정 지정 : 사전 설정 위치를 지정하려면, 사용자가 먼저 "SET PRESET" 키를 누른 다음 번호 키0-9를 눌러 관련 사전 설정을 지정합니다.</li> <li>참고 : 총 10개의 사전 설정 위치를 리모컨에서 사용할 수 있습니다.</li> <li>사전 설정 호출 : 번호 키 0-9를 눌러 직접 관련 사전 설정을 호출합니다.</li> <li>* 사전 설정 지우기 : 사전 설정 위치를 지우려면, 사용자가 먼저 "CLEAR PRESET" 키를 누른 다음 번호 키0-9를 눌러 관련된 사전 설정을 지웁니다.</li> <li>참고 : "#" 키를 연속해서 세번 누르면 모든 사전 설정 값이 취소됩니다.</li> </ul> |
| 3. 줌 제어<br>+ AUTO +<br>FOCUS WANDAL -                             | 확대 : "ZOOM +" 키를 누릅니다<br>축소 : "ZOOM -" 키를 누릅니다<br>키를 길게 누르면 카메라가 반복해서 확대 또는 축소<br>되고, 키를 놓으면 곧 중지됩니다.                                                                                                    |
| 4. 초점 제어                                                          | 조점 (기까이): Yocus + 기를 구립니다 (구봉 조점<br>모드에서만 유효)<br>초점 (멀리): "focus -" 키를 누립니다 (수동 초점 모<br>드에서만 유효)<br>자동 초점 / 수동 초점 : 예<br>키를 길게 누르면 초점의 동작이 계속되며 키를 놓으<br>면 곧 중지됩니다.                                                                                                    |

### 메뉴 설정

#### 메인 메뉴

MJPG/H.264/H.265 압축을 사용하려면, MENU 키를 눌러 메뉴를 표시하고 스크롤 화살표를 사용하여 선택한 항목을 가리키거나 강조 표시합니다.

| ======        |                  |
|---------------|------------------|
| Language      |                  |
| Setup         |                  |
| Exposure      |                  |
| Color         |                  |
| Image         |                  |
| Noise Reduc   | tion             |
| Version       |                  |
| Restore Defa  | ault             |
| [↑]]Select [← | - →1Change Value |

- Ⅰ. 언어 설정 : ◀/▶ 키를 눌러 언어를 설정합니다.
- 2. 설정
  - 이미지 스타일 : 옵션으로는 기본 , 회의 , 선명함 , 밝음 , 부드러움이 있습니 다 . ◀/▶ 키를 눌러 스타일을 선택합니다 .
  - 듀얼 스트림 : 메뉴에서 포인터를 듀얼 스트림으로 이동하고 ◀/▶ 키를 클릭 하여 켜짐 / 꺼짐 을 설정합니다 . 카메라를 켜기에 설정한 후 , 카메라를 다시 시작합니다 . 카메라 후면의 USB 3.0 포트 및 랩톱의 USB 포트를 다시 꽂아서 소프트웨어가 웹캠 서브카메라의 장면을 감지하게 합니다 .
  - 자동 프레임 : 메뉴에서 포인터를 자동 프레임으로 이동하고 ◀/▶ 키를 클릭 하여 I~7 열기 또는 닫기를 설정합니다.

| Auto Framing        |            |
|---------------------|------------|
| Auto Framing        | Close      |
| [↑↓]Select [← →]Cha | nge Value. |
| [↑↓]Select [← →]Cha | nge Value₊ |

 노출 설정: 포인터를 메인 메뉴에서 노출로 이동하고, "HOME" 을 클릭하고, 다음과 같이 (노출 세트)으로 들어갑니다.

| Mode    | Auto |
|---------|------|
| EV      | OFF  |
| BLC     | OFF  |
| Flicker | 50Hz |
| G.Limit | 3    |
| DRC     | 2    |

| 번호 | 이름     | 설명                                                                |
|----|--------|-------------------------------------------------------------------|
| 1  | 모드     | 자동, 수동, 셔터 우선, 홍채 우선 및 밝기 우선.                                     |
| 2  | EV     | 켜짐 / 꺼짐 ( 자동 모드에서만 사용 가능 )                                        |
| 3  | 보정 수준  | -7~7(EV 가 켜짐일 때 자동 모드에서만 사용할<br>수 있음 )                            |
| 4  | BLC    | 옵션에 대한 켜짐 / 꺼짐 ( 자동 모드에서만 사용<br>가능 )<br>동적 범위 : 적용 가능 항목 I~ 8, 닫기 |
| 5  | 깜박임 방지 | 옵션은 꺼짐 /50Hz/60Hz 입니다 ( 자동 / 홍채 우<br>선 / 밝기 우선 모드에서만 사용 가능 )      |
| 6  | 게인 제한  | 0~15(자동 / 홍채 우선 / 밝기 우선 모드에서만<br>사용 가능 )                          |
| 0  | DRC    | 닫기, <b>I~8</b>                                                    |

4. 색상 설정 : 포인터를 메인 메뉴에서 색상으로 이동하고, "HOME" 을 클릭하고, 다음과 같이 (색상 설정)으로 들어갑니다.

| ===========        |            |
|--------------------|------------|
| NB Mode            | Auto       |
| RG Tuning          | 0          |
| BG Tuning          | 0          |
| Saturation         | 100%       |
| Hue                | 7          |
| AWB Sensitivity    | High       |
| [↑↓]Select [← →]Ch | ange Value |

| 번호 | 이름      | 설명                                                                                    |
|----|---------|---------------------------------------------------------------------------------------|
| 1  | WB 모드   | 자동 , 수동 , 원 푸시 , <b>3, VAR</b>                                                        |
| 2  | RG 튜닝   | -10~10                                                                                |
| 3  | BG 튜닝   | -10~10                                                                                |
| 4  | 빨간색 게인  | <b>0~255(</b> 수동 모드에서만 사용 가능 )                                                        |
| 5  | 파란색 게인  | <b>0~255(</b> 수동 모드에서만 사용 가능 )                                                        |
| 6  | 색 온도    | 2400K ~ 7100K, 매 100K 마다 조정 가능한 피치<br>포함                                              |
| 7  | 채도      | 60%, 70%, 80%, 90%, 100%, 110%, 120%,130%,<br>140%,150%, 160%, 170%, 180%, 190%, 200% |
| 8  | 색조      | 0~14                                                                                  |
| 9  | AWB 민감도 | 높음 / 중간 / 낮음 (수동 모드에서만 사용 가능)                                                         |

5. 이미지 설정 : 포인터를 메뉴에서 이미지로 이동하고, "HOME" 을 클릭하고, 다음과 같이 (이미지) 로 들어갑니다.

| ============= |         |
|---------------|---------|
| Brightness    | 7       |
| Contrast      | 7       |
| Sharpness     | 4       |
| Flip-H        | OFF     |
| Flip-V        | OFF     |
| B&W-Mode      | Color   |
| Gamma         | Default |
| DCI           | Close   |
| ow-Light Mode | Close   |

| 번호 | 이름            | 설명                          |
|----|---------------|-----------------------------|
| 1  | 밝기            | 0~14                        |
| 2  | 대조            | 0~14                        |
| 3  | 선명도           | 0~15                        |
| 4  | 플립 -H         | 켜짐 / 꺼짐                     |
| 5  | 플립 - <b>V</b> | 켜짐 / 꺼짐                     |
| 6  | 흑백 모드         | 컬러,흑/백                      |
| 7  | 감마            | 기본 , 0.45, 0.50, 0.55, 0.63 |
| 8  | DCI           | 동적 대비 : 꺼짐 <b>, I~8</b>     |
| 9  | 낮은 조명 모드      | 닫기/열기                       |

6. 노이즈 감소 설정 : 포인터를 메뉴에서 노이즈 감소로 이동하고, "HOME" 을 클릭하고, 다음과 같이 (노이즈 감소)로 들어갑니다.

| NOISE REDUCTION       |         |
|-----------------------|---------|
| <br>NR-2D             | 2       |
| NR-3D                 | 5       |
| Dynamic Hot Pixel     | OFF     |
| [↑↓]Select [← →]Chang | e Value |
|                       |         |

| 번호 | 이름               | 설명                 |
|----|------------------|--------------------|
| 1  | <b>2D</b> 노이즈 감소 | 자동, 닫기, <b>I~7</b> |
| 2  | <b>3D</b> 노이즈 감소 | 닫기, I~8            |
| 3  | 동적 핫 픽셀          | 닫기, I~5            |

7. 버전: 포인터를 버전으로 이동합니다.

| (                            | VERSION     |                 |  |  |
|------------------------------|-------------|-----------------|--|--|
|                              | Cam Version | 1.0.0 2019-7-31 |  |  |
| [↑↓]Select [← →]Change Value |             |                 |  |  |

 기본값 복원: 포인터를 메인 메뉴에서 기본값 복원으로 이동하고, "HOME" 을 클릭하고, 다음과 같이 기본값 복원으로 들어갑니다.

| RESTOR    | RESTORE DEFAULT |           |  |
|-----------|-----------------|-----------|--|
| Restore   | Default?        | NO        |  |
| [↑↓]Selec | t [← →]Cha      | nge Value |  |

옵션은 예 / 아니오입니다 (비디오 형식과 색상 스타일은 복원되지 않습니다).

이전 리모터의 주소가 I이 아니고 2,3,4 중 하나인 경우,모든 매개변수 또는 시스템 매개 변수가 복원될 때 해당 카메라 주소가 I로 복원됩니다. 사용자가 리모터 주소를 I로 변경 해야 합니다 (정상 작동을 위해 카메라에 따라 I번을 누릅니다).

# 제품 정보

# 사양

| 항목             |                  | 사양                                                                                                 |
|----------------|------------------|----------------------------------------------------------------------------------------------------|
|                |                  | DVY22                                                                                              |
|                | 이미지 센서           | 1/2.5 인치 고품질 4K CMOS 센서                                                                            |
|                | 유효 픽셀            | 8.28MP 16:9                                                                                        |
|                | 비디오 출력 포트        | 1 × USB 3.0, Type B, USB 3.0 에서 오디오<br>출력 지원                                                       |
|                | 오디오 입력           | 2 개의 내장된 전방향 마이크                                                                                   |
|                | 보기 각도            | 126°(D) /120°(H)/ 85°(V)                                                                           |
|                | 비디오 형식           | 메인 스트림 : 3840×2160@30fps,<br>1920×1080P@30fps/25fps, 1280×720P@<br>30fps/25fps 등                   |
|                |                  | 저브 스트림 : 1280×720P@30fps/25fps,<br>640×480P@30fps/25fps, 320×172P@30fps/<br>25fps 등                |
| וורווח ורווחוב | 최소 조도            | 0.1Lux (F1.8, AGC ON)                                                                              |
| 가메다 매개<br>변수   | 렌즈               | f=2.72mm                                                                                           |
|                | 조리개              | F2.5                                                                                               |
|                | 디지털 줌            | 4X                                                                                                 |
|                | DNR              | 2D & 3D DNR                                                                                        |
|                | 초 저 조도           | 켜짐 / 꺼짐                                                                                            |
|                | 화이트 밸런스          | 자동 / 수동 / 원 푸시 / 3000K/ 3500K/ 4000K/<br>4500K/ 5000K/ 5500K/ 6000K/ 6500K/ 7000K                  |
|                | 초점               | 자동/수동                                                                                              |
|                | 노출               | 자동 / 수동                                                                                            |
|                | 자동 프레임           | 켜짐 / 꺼짐 / 민감도                                                                                      |
|                | 백라이트 보정          | 켜짐 / 꺼짐                                                                                            |
|                | 듀얼 스트림           | 켜짐 / 꺼짐                                                                                            |
|                | SNR              | >55dB                                                                                              |
|                | 운영 체제            | Windows 7 (1080p 최대 ), Windows 8.1,<br>Windows 10; macOS ™ 10.10 이상 , Linux<br>(UVC 를 지원하는 데 필요 .) |
|                | 비디오 압축 형식        | YUY2, MJPG, H.264, H.265                                                                           |
|                | USB 3.0 을 통한 오디오 | 지원                                                                                                 |
| 000 78         | USB 통신 프로토콜      | UVC, UAC                                                                                           |
|                | PTZ 제어           | EPTZ 지원                                                                                            |
|                | 하드웨어 요구 사항       | 2.4 GHz Intel@ Core 2 Duo 프로세서 이상 ,<br>2GB RAM 이상 , USB 2.0 /USB3.0 포트<br>(4K 에 USB 3.0 필요 )       |

|          | 입력 전압       | 5V                       |
|----------|-------------|--------------------------|
|          | 입력 전류       | 1A( 최대 )                 |
|          | 소비 전력       | 5W( 최대 )                 |
|          | 보관 온도       | -10°C ~ 60°C             |
| 기타매개벼스   | 보관 습도       | 20°C ~ 90°C              |
| 기디 메키근 1 | 작동 온도       | -10°C ~ 50°C             |
|          | 작동 습도       | 20°C ~ 80°C              |
|          | 크기 (W*H*D)  | 222mm × 93.25mm × 56.5mm |
|          | 무게          | 0.53kg                   |
|          | 애플리케이션      | 실내                       |
|          | 무선 리모컨      | 1 개                      |
|          | USB 3.0 케이블 | 1 개                      |

치수

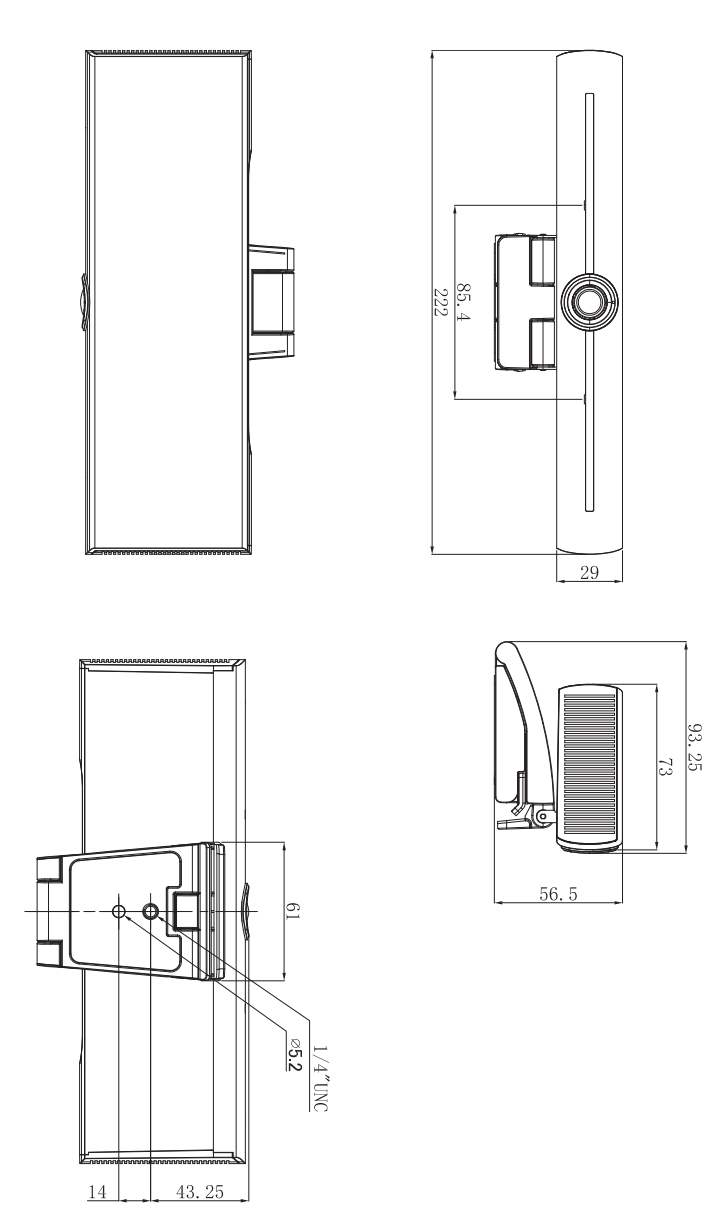

단위:mm

# 유지 보수 및 문제 해결

# 유지 보수

- I. 장시간 사용하지 않을 때는 카메라 연결을 끊으십시오.
- 2. 부드러운 천이나 티슈를 사용하여 카메라 덮개를 닦으십시오.
- 카메라 렌즈를 청소할 때는 부드럽고 건조한 천으로 닦으십시오. 필요한 경우 순한 세제를 사용하여 부드럽게 닦으십시오. 렌즈가 긁히거나 이미지에 영향 을 주는 것을 방지하기 위해 강한 세제나 부식성 있는 세제를 사용하지 마십 시오.

### 문제 해결

- I. 비디오 출력 없음
  - USB 케이블이 제대로 연결되어 있는지 및 전원 표시등이 켜져 있는지 확인합니다.
  - 재시작한 후 장비가 자체 점검을 수행하는지 확인합니다.
  - 디스플레이를 다시 시작합니다.
  - 디스플레이에서 카메라가 잘 인식되는지 확인합니다.
- 2. 이미지 없음 : USB 케이블 품질을 확인하고 제대로 연결되었는지 확인합니다.
- 3. 확대 또는 축소할 때 이미지 디더링
  - 카메라 설치 위치가 단단한지 확인합니다.
  - 카메라 주위에 흔들리는 장비 또는 물체가 있는지 확인합니다.
- 4. 리모컨이 작동하지 않음
  - 카메라를 무선 리모컨과 다시 페어링합니다.
  - 카메라 주소를 I에 설정합니다 (기본 설정으로 복원하면 카메라 주소가 I로 돌아갑니다).
  - 배터리 잔량이 적은지 또는 리모컨에 제대로 설치되어 있는지 확인합니다.
  - 카메라 작동 모드가 정상 작동 모드인지 확인합니다.
  - 메뉴를 종료합니다; 메뉴는 MJPG/H.264/H.265 압축 형식 하에서만 표시됩니다.